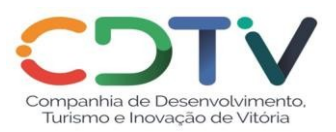

## ROTEIRO DE CADASTRAMENTO DE FOOD TRUCK

Devido pandemia do Coronavírus, a abertura de processos será realizada via Protocolo Virtual. Para ter acesso, basta clicar neste link: <u>https://protocolo.vitoria.es.gov.br/</u>

### Siga o passo a passo abaixo:

Após acessar o Link mencionado acima:

1. Clicar em "Entrada de Processo".

2. Se já tiver acesso, digite seu usuário (e-mail) e senha cadastrado no **Portal de Cidadão**. Se ainda não tiver acesso, será necessário fazer um **cadastro**:

- Clique no campo "Criar conta";
- Na próxima página clicar em: "Não tenho Cadastro";
- Em seguida vai abrir a página: "Checar/Criar Novo acesso";
- Digite o número do CPF para iniciar a criação do seu acesso.

**Atenção:** você deverá responder todas as perguntas que o sistema fizer e ir até o final. Depois, verifique no no e-mail informado no cadastro, a mensagem que o sistema da Prefeitura Municipal de Vitória enviará. Leia atentamente para seguir as instruções. Uma equipe da Prefeitura fará a validação dos seus documentos e, em até 48 horas (em dias úteis), você receberá o retorno da validação.

3. Na "Abertura de Processo", clique em "Novo Processo". Em seguida, na próxima página, no item 1: "Selecionar Assunto", no campo "Assuntos" vai aparecer: Escolha o assunto pesquisando no campo abaixo. Digite no campo "Assunto" a palavra-chave "Food" e clique na opção: "Alvará de Autorização de Uso para Food Truck – Geral", para selecioná-lo.

4. No campo "Lista de órgãos do assunto", clicar sempre na opção que o próprio sistema irá sugerir. Neste caso, será "SEDEC/GFPE".

5. No campo "**Resumo da Solicitação**", descrever resumidamente o que deseja solicitar no processo. Por exemplo: "Solicito trabalhar com Food Truck no endereço "*tal*", nos dias "x" (até 7 dias no mesmo local), período "y". (Diurno: das 7h às 15h. Noturno: das 16h às 24h).

#### 6. Clicar em "Prosseguir".

Na próxima página, no "item: 2 Selecionar Interessados", digite o número do CPF, no campo "Requerente" e, em seguida, clicar em "Adicionar Requerente". Depois, clicar em "Prosseguir".

Atenção: não precisa digitar o número do CPF no campo "Interessados".

7. Na página seguinte, aparecerá a **Lista dos Documentos**, que deverá, OBRIGATORIAMENTE, ter os arquivos incluídos para conclusão da abertura do Processo. O campo de "**Documentos Adicionais**" somente será utilizado para anexar arquivos que não constam na lista de documentos obrigatórios. Por exemplo: Certificado do Curso de Manipulação de Alimentos, documento de reboque, entre outros.

8. Para anexar um arquivo clicar em "Adicionar".

9. Na tela seguinte, "Incluir Anexo", você deverá preencher todos os campos, tais como:

- **Tipo do Documento:** você deverá digitar o nome do documento citado na lista de documentos obrigatórios. Por exemplo: *"Formulário"* e selecionar clicando em cima da palavra opção informada: *"Formulário 1133"*.

- Número do Documento: digitar o número 1, para o primeiro arquivo; número 2, para o segundo arquivo; e 3 para o terceiro arquivo; e assim por diante.

- Informações Adicionais: este campo é obrigatório. Quando anexar o número do CPF ou a Carteira de Identidade, nesse campo será especificado os números dos mesmos.

Atenção: quando o Documento Obrigatório for o número do CPF e da Carteira de Identidade, você deverá digitar sem ponto e sem traço.

10. Em seguida clicar em: "+ Adicionar arquivos". É nesse campo que você irá buscar o arquivo a ser anexado.

11. Após adicionar o documento, clique em "Adicionar".

12. Adicione todos os documentos necessários, após esse procedimento. Depois, clique em "Prosseguir".

13. Por último, clique em "Cadastrar Processo" e o número do processo vai aparecer na tela.

# FORMULÁRIO DE INSCRIÇÃO

Para ter acesso ao Formulário de Inscrição, basta entrar no site da Prefeitura Municipal de Vitória: <u>www.vitoria.es.gov.br</u>. Em seguida:

- 1. Clique em "Portal de serviços";
- 2. Depois em "Legislação/Documentação" e documentação oficial da Prefeitura municipal de Vitória;
- 3. Em seguida, clique em "Atalhos" e, depois, em "Formulários".
- 4. Na barra de "palavras-chave" digite o número "Formulário 1133":

(REQUERIMENTO PARA ALVARÁ DE PERMISSÃO DE USO PARA FOOD TRUCK)

## Dúvidas?

-

Em caso de dúvidas ou esclarecimentos durante o processo de abertura, basta entrar em contato Gerência de Negócios Populares e Mercado da Companhia de Desenvolvimento, Turismo e Inovação de Vitória pelo telefone (27) 99651-9408 (Whatsapp) ou por e-mail: gnpm@cdtiv.com.br.